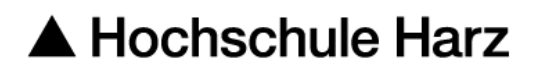

# Rechenzentrum

# VPN Verbindung über Apple IOS 15

mit der FortiClient VPN App

Stand: 28.04.2022

## Status: Veröffentlicht

## Inhalt

| 1 | Vorbereitung                                  | 2 |
|---|-----------------------------------------------|---|
| 2 | Download und Installation der Forticlient App | 3 |
| 3 | Einrichtung der Verbindung                    | 3 |
| 4 | VPN Verbindung starten                        | 7 |

### 1 Vorbereitung

Starten Sie "Einstellungen". Ziehen Sie mit dem Finger (blauer Pfeil) nach unten so dass das Suchfeld unter Einstellungen erscheint:

| 10:30 -          | 4                    | ::! ? ☞           |  |  |
|------------------|----------------------|-------------------|--|--|
| Einstellungen    |                      |                   |  |  |
| Q Su             | chen                 |                   |  |  |
| $\left( \right)$ | Apple Nutzer         | ><br>dien & Käufe |  |  |
| ₽                | Flugmodus            |                   |  |  |
| <b>?</b>         | WLAN                 | eduroam >         |  |  |
| *                | Bluetooth            | Ein >             |  |  |
| (°†»)            | Mobilfunk            | >                 |  |  |
| ୍                | Persönlicher Hotspot | Aus >             |  |  |
|                  |                      |                   |  |  |
|                  | Mitteilungen         | >                 |  |  |
| ((د 🏲            | Töne & Haptik        | >                 |  |  |
| C                | Fokus                | >                 |  |  |
| X                | Bildschirmzeit       | >                 |  |  |
|                  |                      |                   |  |  |
| Ö                | Allaencin            | - >               |  |  |

Suchen Sie nach VPN und wählen Sie "VPN und Geräteverwaltung"

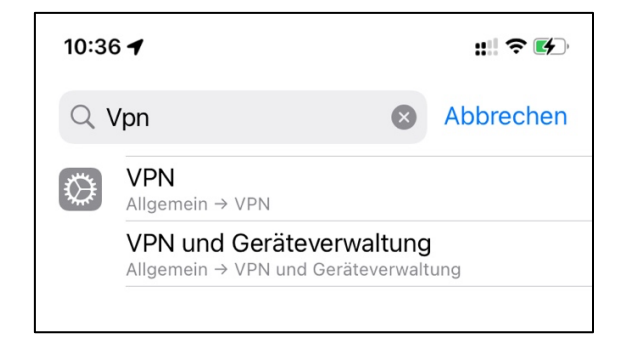

# Dann auf VPN

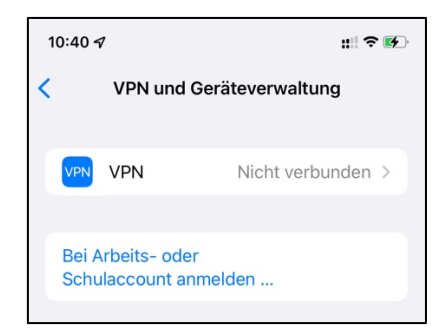

Es sollten keine Einträge vorhanden sein (nur "VPN hinzufügen").

| 10:40 🕇            |     | :::  ? 🚯 |
|--------------------|-----|----------|
| <b>&lt;</b> Zurück | VPN |          |
|                    |     |          |
| VPN hinzufü        | gen |          |
|                    |     |          |
|                    |     |          |
|                    |     |          |
|                    |     |          |

**Hinweis:** Wenn es Einträge geben sollte und Sie zum Schluss keinen Erfolg bei der VPN Verbindung mit der Hochschule Harz haben sollten, dann empfiehlt es sich, die VPN Verbindungen zu löschen und alle VPN Apps zu deinstallieren und neu zu installieren.

## 2 Download und Installation der Forticlient VPN App

Öffnen Sie ihren "App Store" und suchen Sie nach "FortiClient VPN der Firma Fortinet (alternativ diesen Link klicken: <u>https://apps.apple.com/de/app/forticlient-</u> <u>vpn/id1475674905</u> Stand 28.04.2022, Version 7.0.3)

Laden und installieren sie die App

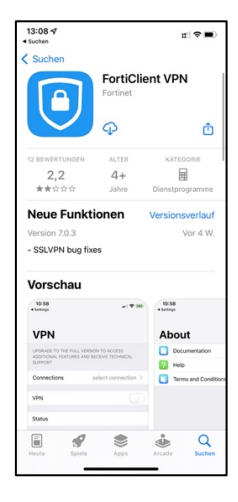

### 3 Einrichtung der Verbindung

Starten Sie die App. Sie werden eine Reihe von Fragen beantworten müssen. Die Antworten können Sie der Bilderstrecke entnehmen.

**Hinweis:** Das Aussehen der Einrichtung kann sich je nach Entwicklungsstand des Forticlient ändern. Die folgende Bilderstrecke gibt den Stand vom 28.04.2022, Version 7.0.3 des Forticlient VPN wieder.

| Privacy Policy Highlights                                                                                         |                                                                                                    |  |  |  |
|----------------------------------------------------------------------------------------------------|----------------------------------------------------------------------------------------------------|--|--|--|
| Forticlient DOES NOT collect any user specific<br>personal information like username, photos or email<br>address. |                                                                                                    |  |  |  |
| ű                                                                                                    | Analytics<br>FortiClient Application may collect<br>some anonymous usage information<br>and send to Fortinet for App<br>enhancements & usability<br>improvements.                      |  |  |  |
| ۲                                                                                                    | VPN<br>FortiClient Application does not<br>monitor user's VPN traffic.                                                                                                    |  |  |  |
| Ē                                                                                                    | WebFilter<br>FortiClient webfilter feature, if enabled,<br>submits website urls to Fortinet servers<br>for category rating.                                                            |  |  |  |
| By se                                                                                                    | lecting "I accept" below, you agree to FortiClient<br>Apps Terms of Service and Privacy Policy.                                                                                        |  |  |  |
|                                                                                                    | laccept                                                                                                    |  |  |  |
|                                                                                                    |                                                                                                    |  |  |  |
|                                                                                                    |                                                                                                    |  |  |  |
| 13:14 -<br>App Store VPI UPGRAD                                                                                   | t 40 ■)                                                                                                    |  |  |  |
| ADDITION<br>SUPPOR                                                                                                | NAL FEATURES AND RECEIVE TECHNICAL T Stions Select Connection >                                                                                                    |  |  |  |
| VPN<br>Statu                                                                                                    | "FortiClientVPN" möchte<br>VPN-Konfigurationen<br>hinzufügen<br>Alle Netzwerkaktivitäten dieses iPhone<br>werden möglicherweise bei<br>Verwendung von VPN gefiltert oder<br>überwacht. |  |  |  |
|                                                                                                    | Nicht erlauben                                                                                                    |  |  |  |
|                                                                                                    | Erlauben                                                                                                    |  |  |  |
|                                                                                                    |                                                                                                    |  |  |  |
|                                                                                                    | PN About                                                                                                    |  |  |  |

| 🔇 Einstellungen 💵 🗢 | 14:28    | 79 % 🔳 '     |
|---------------------|----------|--------------|
|                     | VPN      |              |
|                     |          |              |
| Connections         | select o | connection > |
|                     |          |              |
| VPN                 |          |              |
|                     |          |              |
| Status              |          |              |
|                     |          |              |

| 13:30 🕇                 | <b>::::</b> 4G |
|-------------------------|----------------|
| < VPN VPN               | Done           |
|                         |                |
| Add Configuration       |                |
| Scan QR Code to add VPN |                |
| USER VPN GATEWAY        |                |

Geben sie als "User" ihre u-Nummer oder ihre m-Nummer ein.

| 13:33 🕇     |                 | <b>:::</b>    4G 🔳 |  |  |  |
|-------------|-----------------|--------------------|--|--|--|
| < VPN       | Add/Edit VPN    | Save               |  |  |  |
| ACCOUNT IN  | ACCOUNT INFO    |                    |  |  |  |
| Name        |                 | HS Harz            |  |  |  |
| Host        |                 | vpn.hs-harz.de     |  |  |  |
| Ð           | Add remote gate | way                |  |  |  |
| Port        |                 | 443                |  |  |  |
| SSO         |                 |                    |  |  |  |
| User        |                 | m*** <b>*</b>      |  |  |  |
| CLIENT CERT |                 |                    |  |  |  |
|             |                 |                    |  |  |  |
| }[]         | } # %           | ^ * + =            |  |  |  |
| _ \         | ~ < >           | \$£¥•              |  |  |  |
| 123 .       | , ?             | ! ′ 🗵              |  |  |  |
| АВС 😅       | Leerzeichen     | لـــ               |  |  |  |
|             |                 | Ŷ                  |  |  |  |

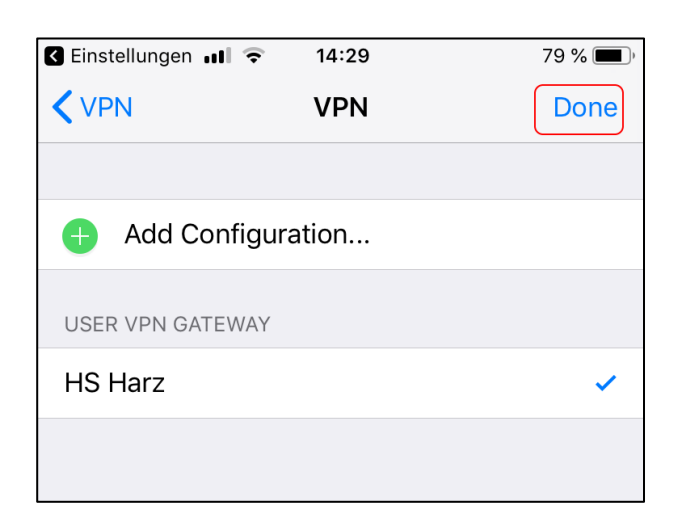

### 4 VPN Verbindung starten

Als Connection haben Sie HS Harz ausgewählt, klicken Sie nun auf den Schalter VPN

| 13:36 🕇                                                                                       | :::::::::::::::::::::::::::::::::::::: |  |  |
|-----------------------------------------------------------------------------------------------|----------------------------------------|--|--|
| VPN                                                                                           |                                        |  |  |
| UPGRADE TO THE FULL VERSION TO ACCESS<br>ADDITIONAL FEATURES AND RECEIVE TECHNICAL<br>SUPPORT |                                        |  |  |
| Connections                                                                                   | HS Harz >                              |  |  |
| VPN                                                                                           |                                        |  |  |
| Save Password                                                                                 |                                        |  |  |
| Status                                                                                        | Disconnected                           |  |  |
|                                                                                               |                                        |  |  |
| VPN                                                                                           | About                                  |  |  |

#### Geben Sie ihr Passwort ein

| 13:38 -                                                                                       |                       |    | # 4G 🔳       |
|-----------------------------------------------------------------------------------------------|-----------------------|----|--------------|
| VPN                                                                                           |                       |    |              |
| UPGRADE TO THE FULL VERSION TO ACCESS<br>ADDITIONAL FEATURES AND RECEIVE TECHNICAL<br>SUPPORT |                       |    |              |
| Conr                                                                                          | Username and password |    |              |
| VPN                                                                                           | m****                 |    |              |
|                                                                                               |                       | ٥  |              |
| Save                                                                                          | Cancel                | ОК | $\mathbf{D}$ |
| Status Connecting                                                                             |                       |    |              |
|                                                                                               |                       |    |              |

Ist die Verbindung erfolgreich, so ist der Status der Verbindung "Connected" und sie bekommen eine IP Adresse aus dem Adressbereich 192.168.226.XXX

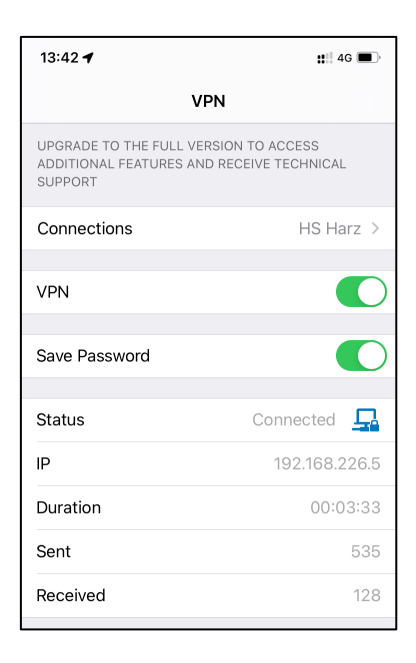